## Come installare MATLAB @ PoliMi Studenti Info B – 2016/2017

**Diego Carrera** 

- Vai sul sito www.software.polimi.it/software-download
- scegli Studenti

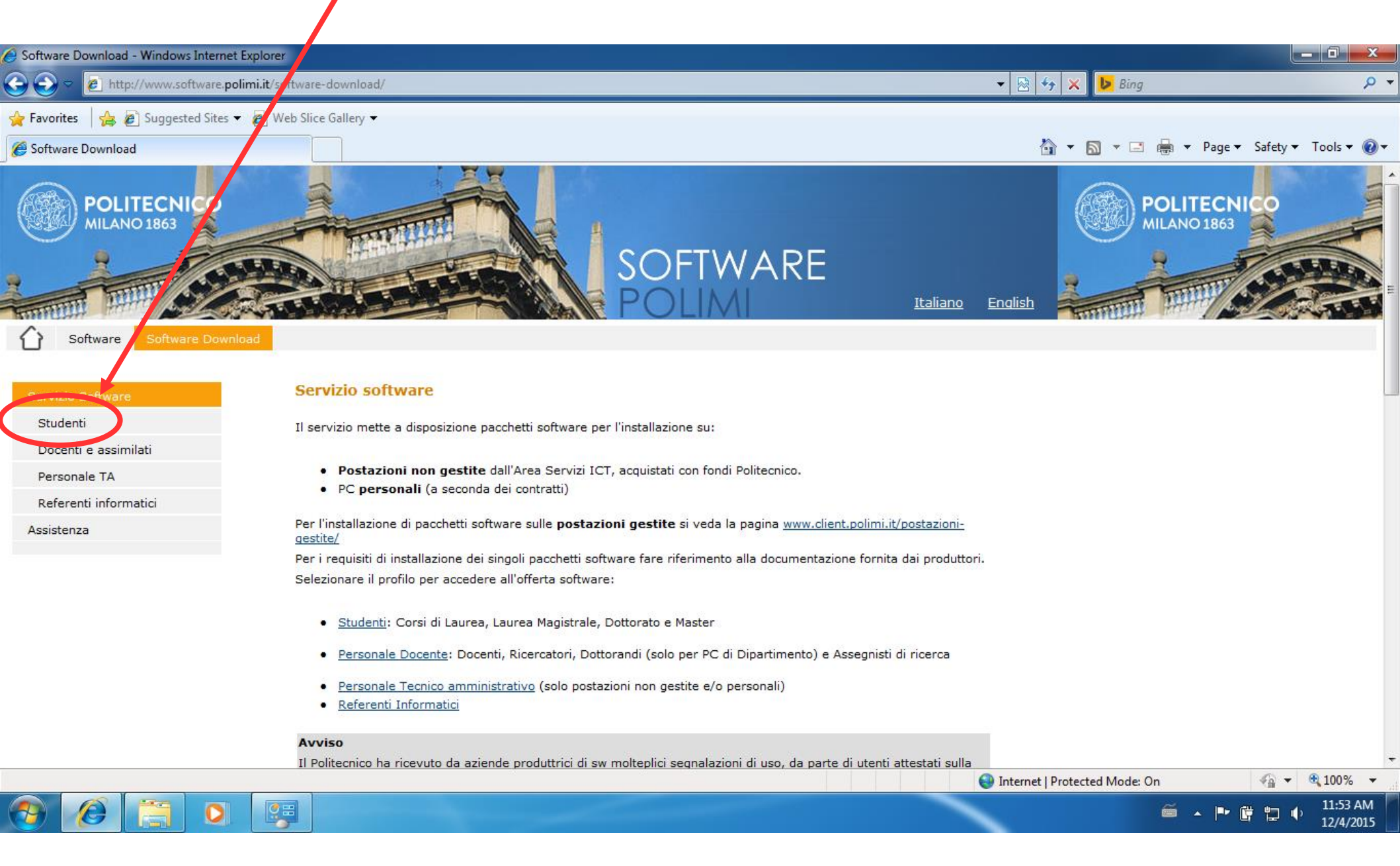

## - Scegli MATLAB

l

| 🥖 Studenti - V         | Vindows Internet Explorer        |                                                                                       |                                                                                                    |                              |                                        |
|------------------------|----------------------------------|---------------------------------------------------------------------------------------|----------------------------------------------------------------------------------------------------|------------------------------|----------------------------------------|
| <b>@</b> •             | 💋 http://www.software. <b>po</b> | limi.it/software-dowr                                                                 | oad/studenti/ 🗸 💀 4                                                                                                    | 🕨 🗙 🕑 Bing                   | • م                                    |
| 🔶 Favorites 🌈 Studenti | 👍 💋 Suggested Sites ▾            | Web Slice Galle                                                                       | y ▼<br>esktop e suite ESRI                                                                                                    | Ì ▼ 🔂 ▼ 🖃 🖶 ▼ <u>P</u> age ▼ | ▼ <u>S</u> afety ▼ T <u>o</u> ols ▼ @▼ |
|                        |                                  | Geograph<br>ArchiCAD<br>3D mode i<br><u>Autodes</u><br>AutoCAD                        | c Information System (GIS) technology.<br>ng and CAD<br><u>suite</u><br>Inventor, Revit, Alias, Maya, 3D StudioMay, ecc.                                                                                                    |                              |                                        |
|                        |                                  | <u>CES Edt P</u><br>Risorse re<br><u>C-Free</u><br>IDE C e C                          | a <u>ck</u><br>r la didattica, su materiali e loro processi: db materiali, esercizi, testi, ecc.<br>++                                                                                                    |                              |                                        |
|                        |                                  | Engine ri<br>Per la ri ol<br>LabVie y<br>Laborat ry<br><u>Magic ira</u><br>Ambien e d | ing Equation Solver<br>uzione di coppie di equazioni non lineari e algebriche<br><sup>.</sup> Virtual Instrumentation Engineering Workbench<br><u></u>                                                                                     |                              |                                        |
|                        |                                  | Software p<br>MATLAB<br>Linguaggio<br>Home H H<br>Motore di p                         | tica<br>ler n calcolo<br>e ambiente interattivo per il calcolo numerico, l'analisi e la visualizzazione dei dati e la programmazione<br><u>ender</u><br>rendering basato sulle equazioni matematiche che governano il trasporto della luce |                              |                                        |
|                        |                                  | <u>Microsoft</u><br>Software p<br>applicativi<br><u>Microsoft</u>                     | <u>Software (MSDNAA - DreamSpark Premium)</u><br>er l'apprendimento delle tecnologie Microsoft, dedicate agli sviluppatori (sistemi operativi desktop e server,<br>desktop e server)<br><u>Office365 ProPlus</u>                           |                              |                                        |
|                        |                                  | Suite Micro<br>MindMana<br>Software d                                                 | isoft Office<br>ager<br>i Information Mapping                                                                                                    |                              | _                                      |
|                        |                                  | <u>MiniTab</u><br>Statistical<br><u>MSC softv</u><br>Analisi FEA                      | and Process Management Software<br>vare (Adams, Nastran, Patran)<br>ve simulazioni multibody                                                                                                    |                              |                                        |
|                        |                                  | NAG Fort<br>Compilato                                                                 | ran<br>re - Librerie di algoritmi Fortran                                                                                                    | Protected Mode: On           | <i>4</i> 2 ▼ € 100% ▼                  |
|                        |                                  |                                                                                       |                                                                                                    |                              | 11:54 AM                               |

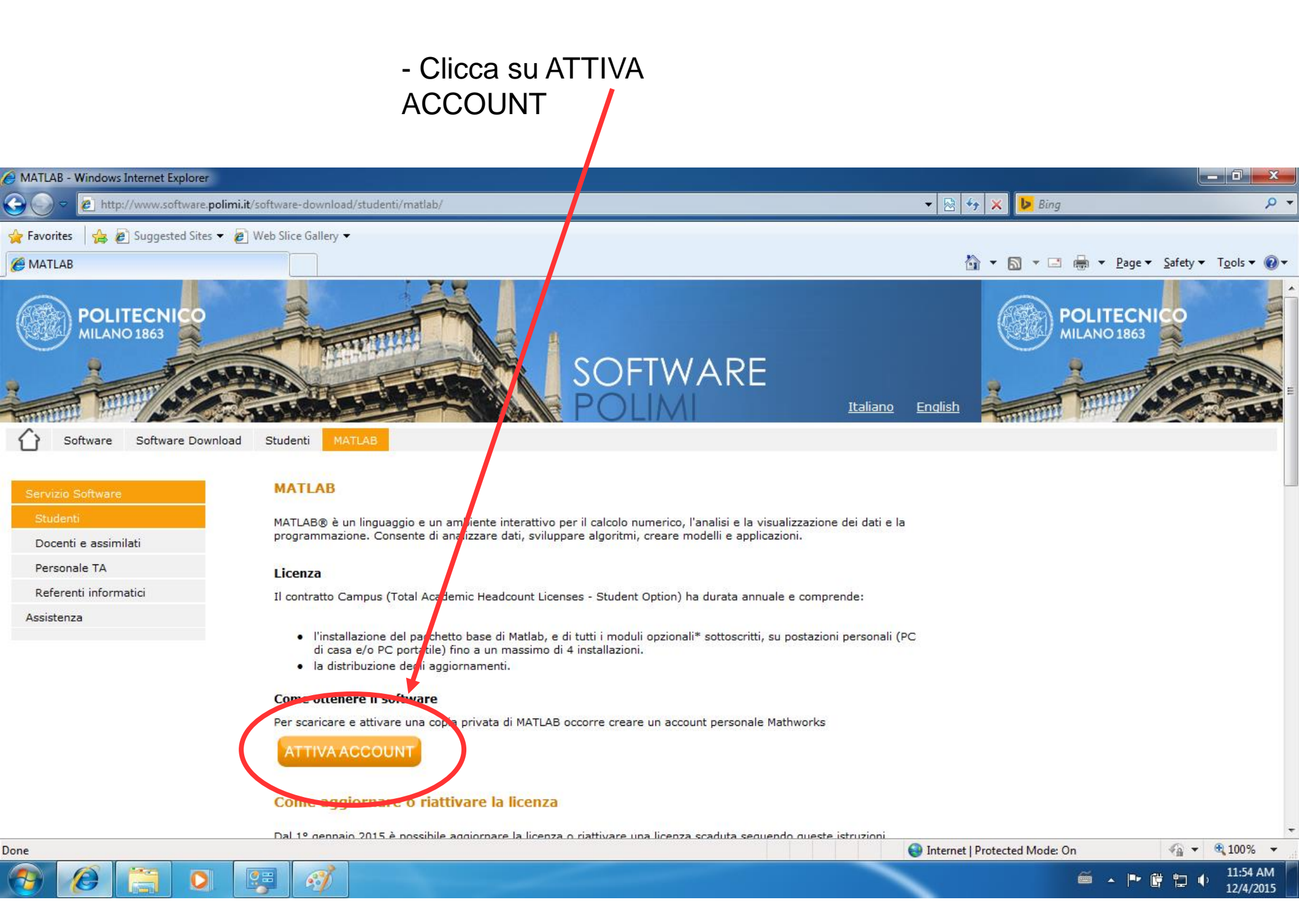

### - Ti verrà chiesto di fare il login con il tuo account

| 🥖 Servizio AUn                               | icaLogin - Politecnico di Mi                  | lano - Windows Internet Explorer                                      |                                                                           | _ 0 <u>_ x</u>           |
|----------------------------------------------|-----------------------------------------------|-----------------------------------------------------------------------|---------------------------------------------------------------------------|--------------------------|
| <u> -                                   </u> | https://aunicalogin.polir                     | mi.it/aunicalogin/aunicalogin.jsp?id_servizio=786&id_servizio_idp=436 | 8.ID_SERVIZIO_VERIFICATO=786&id_servizio_idp=436&_pj0=0+ 👻 🔒 🔯 🍫 🗙 📴 Bing | <mark>ب</mark> م         |
| 🔶 Favorites                                  | 👍 🙋 Suggested Sites 🗸                         | 🛛 🖉 Web Slice Gallery 🕶                                               |                                                                           |                          |
| 🏉 Servizio AU                                | nicaLogin - Politecnico di N                  | filano                                                                | 🖄 🔻 🖾 👻 🖃 Tage 🔻 Safety                                                   | y ▼ T <u>o</u> ols ▼ 🔞 ▼ |
| POLITEC<br>Accedi a                          | NICO DI MILAN<br>SP Servizio Software         | O<br>2 Download                                                       |                                                                           | *                        |
|                                              | Accedi a                                      | SP Servizio Software Download                                         |                                                                           |                          |
|                                              | Codice Persona                                | 12345678                                                              |                                                                           |                          |
|                                              | Password                                      | •••••                                                                 |                                                                           |                          |
|                                              | Resta connesso                                | Mantiene attiva la sessione per l'intera giornata                     |                                                                           |                          |
|                                              | Accedi                                        |                                                                       |                                                                           |                          |
|                                              | Se vuoi cambiare la pa                        | assword, o se è scaduta, utilizza il <u>Cambio password</u>           |                                                                           |                          |
|                                              | Se hai dimenticato la p<br><u>Credenziali</u> | assword oppure il codice persona, utilizza il <u>Recupero</u>         |                                                                           |                          |
|                                              | Nuovo utente? Registra                        | ati.                                                                  |                                                                           |                          |
| aunicalog                                    | in v. 0 26 3 / 0 26 3                         |                                                                       | Area Servizi ICT                                                          | 04/12/2015               |

Ø

3

5

0

11:55 AM

12/4/2015

😔 Internet | Protected Mode: On

4 v 100% v

ſ٣ 

口 ()

õ

- Segnati l'activation key, servirà dopo
- collegati al sito www.mathworks.com

| Ce Installazione e attivazione - Windows Internet Explorer                                                                                                    |                    |
|----------------------------------------------------------------------------------------------------|--------------------|
|                                                                                                    |                    |
| 🚱 🕞 🗢 🙋 http://www.software.polimi.it/software-downloa /studenti/matlab/installazione-e-attivazione/ 👻 🖉 🚱 🚱 🚱 🚱                                                                                                    | + م                |
| 👷 Favorites 🛛 🍰 🝘 Suggested Sites 🔻 🝘 Web Slice Gallery 🔫                                                                                                    |                    |
| A statistications e attivizione                                                                                                    | fety 🔻 Tools 👻 🙆 💌 |
|                                                                                                    |                    |
|                                                                                                    |                    |
| Software Software Download Studenti MATL B Installazione e attivazione                                                                                                    |                    |
|                                                                                                    |                    |
| Servizio Software Installazione e attivazione MATLAB - Studenti                                                                                                    | -                  |
| Studenti L'utilizzo del softwale, per le installazioni autorizzate, è consentito solamente per scopi accademici e di ricerca: non è                                                                                                    | =                  |
| Docenti e assimilati pertanto ammesso ualunque altro utilizzo delle licenze per usi professionali a scopo di lucro verso terze persone.                                                                                                    |                    |
| Personale TA                                                                                                    |                    |
| Referenți informațici                                                                                                    |                    |
| Activation Key:                                                                                                    |                    |
| 12345-12345-12345-12345-12345                                                                                                    |                    |
|                                                                                                    |                    |
| Come installare e attivare una conia privata di MATLAB                                                                                                    |                    |
|                                                                                                    |                    |
| 1. <u>Creare un account personale sul sito MathWorks</u>                                                                                                    |                    |
| 2. <u>Associare con la licenza</u>                                                                                                    |                    |
| 3. <u>Scaricare il pacchetto si ttware</u><br>4. Installare                                                                                                    |                    |
| 5. <u>Attivare</u>                                                                                                    |                    |
|                                                                                                    |                    |
| Vedi anche:                                                                                                    |                    |
| MathWorks Installation Support Team                                                                                                    |                    |
| Additional resources                                                                                                    |                    |
| 1. Creare un account Mathiorks                                                                                                    |                    |
|                                                                                                    |                    |
| Connettersi a <u>http://www.mathworks.com</u>                                                                                                    | -                  |
|                                                                                                    |                    |
| See Strate Strat | a ▼ € 100% ▼       |

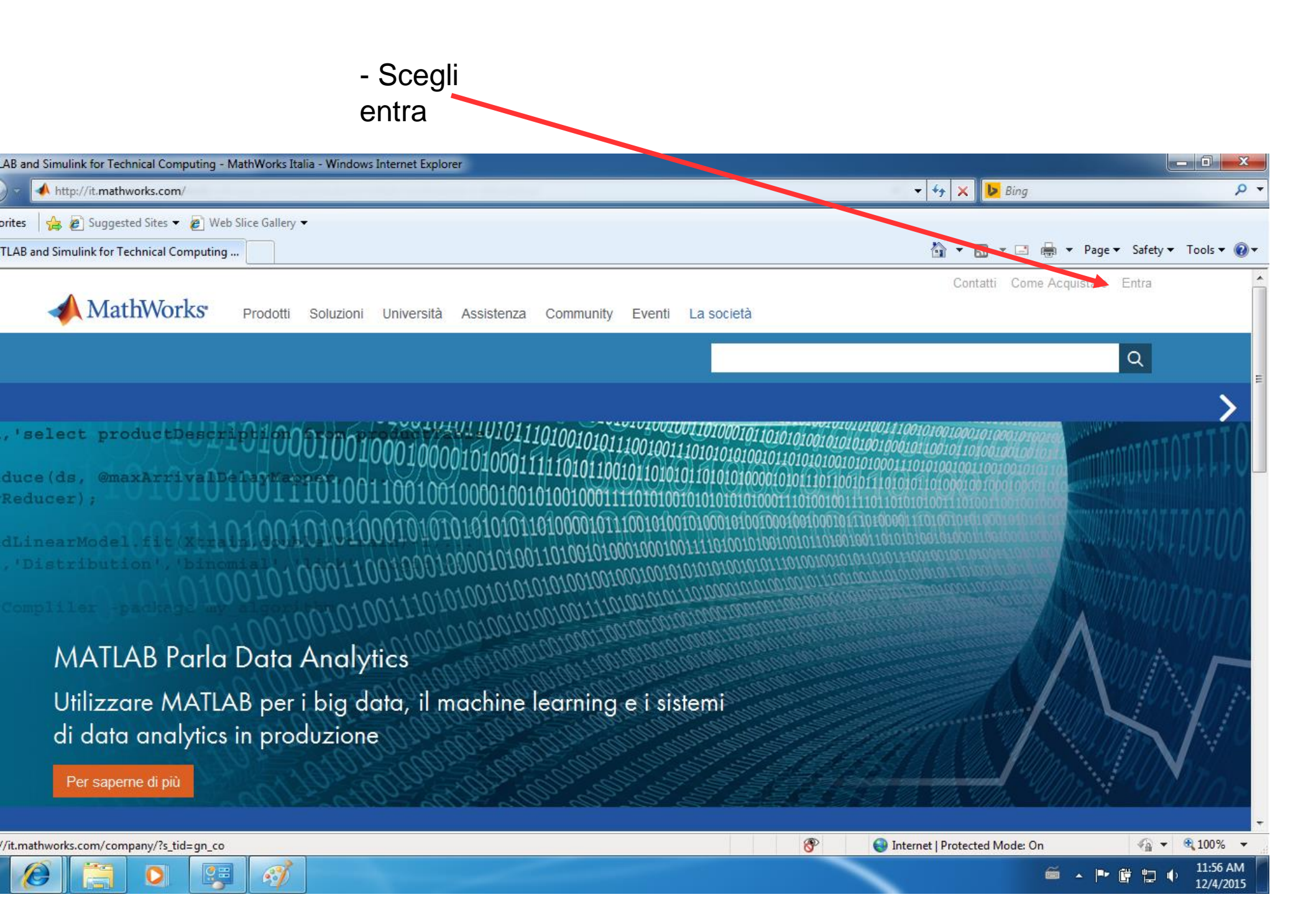

# - Scegli create an account

| rks Account Login - Windows Internet Explorer                               |                                   |
|-----------------------------------------------------------------------------|-----------------------------------|
| https://it.mathworks.com/accesslogin/login.do?uri=/accesslogin/myAccount.do | 🕶 🔒 😽 🗙 📴 Bing 🖉 🗸                |
| es 🙀 🔊 Suggested Sites 🔻 🔊 Web Slice Gallery 👻                              |                                   |
| MathWorks                                                                   | <b>^</b>                          |
| MathWorks Account                                                           |                                   |
| Log in to your MathWorks                                                    | Account or create a new one.      |
| Email Address or User ID:                                                   | E                                 |
| Password:                                                                   |                                   |
| Forgot your password?                                                       |                                   |
| Keep me logged in                                                           | Log In                            |
| Don't have a MathWorks Account? Cr                                          | eate an account                   |
| <i>🕖</i> 🚝 🖸 👺 🛷                                                            | 🎬 🔺 📭 🛱 🏪 🐠 11:57 AM<br>12/4/2015 |

- Utilizza come indirizzo mail quello fornito dal politecnico
- Una volta creato l'account riceverai una mail di conferma contente un link
- Segui il link nella mail per attivare l'account mathworks

| ate MathWorks Account - MathWorks Italia - Windows Internet Explorer |                                            |                                              |   |
|----------------------------------------------------------------------|--------------------------------------------|----------------------------------------------|---|
|                                                                      |                                            | 🝷 🔒 🙀 🗙 📴 Bing 🖉 🖓                           | - |
| vorites 🛛 👍 🔊 Suggested Sites 🔻 🔊 Web Slice Gallery 👻                |                                            |                                              |   |
| reate MathWorks Account - MathWorks Italia                           |                                            | 🛐 🔻 🔊 👻 🖃 🖶 🔻 Page 🕶 Safety 🕶 Tools 🕶 🕡 🕶    |   |
| MathWorks Prodotti Soluzioni Università Assister                     | nza Community Eventi La società            | Contatti Come Acquistare Entra               |   |
| MathWorks Account                                                    |                                            | Q                                            |   |
| Create MathWo                                                        | rks Account                                |                                              |   |
| Email Address                                                        | nome.cognome@polimi.it                     | E                                            | - |
|                                                                      | You will need to verify your email address |                                              |   |
|                                                                      |                                            |                                              |   |
| Country/Region                                                       | Italy                                      |                                              |   |
| How will you use<br>MathWorks software?                              | Student use                                |                                              |   |
| Are you at least 13<br>years or older?                               | ● Yes ◎ No                                 |                                              |   |
|                                                                      | Cancel Create                              |                                              |   |
|                                                                      |                                            |                                              |   |
|                                                                      |                                            | 🚰 Internet   Drotected Meder On 👘 👻 🕀 100% 💌 |   |

- completa la registrazione con i campi richiesti
- utilizza l'activation key che ti eri annotato prima

100

| To finish creating y<br>information for 🛯 🗖 | vour profile, provide the following |  |
|---------------------------------------------|-------------------------------------|--|
| First Name                                  | nome                                |  |
|                                             | ]                                   |  |

| Last Name | cognome |
|-----------|---------|
| 1         | ]       |

| User ID | (Optional) |
|---------|------------|
|---------|------------|

Must include 6 to 16 alphanumeric characters and start with a letter (Example: jsmith555) Learn more

| Password              | •••••                                                                          |  |  |
|-----------------------|--------------------------------------------------------------------------------|--|--|
|                       | Must be at least 8 characters, with at least one upper-<br>case and one number |  |  |
| I                     |                                                                                |  |  |
| Password Confirmation | •••••                                                                          |  |  |

| Location of you | ur School/University |
|-----------------|----------------------|
|-----------------|----------------------|

| Please  | provide | the | following | information   | in | English. |
|---------|---------|-----|-----------|---------------|----|----------|
| 1 10000 | promao  |     | ronoming  | in the second |    | Englion. |

| Country/Region of                                       | Italy                                                                                                    |  |  |  |
|---------------------------------------------------------|----------------------------------------------------------------------------------------------------|--|--|--|
| chool/University                                        |                                                                                                    |  |  |  |
| School / University                                     |                                                                                                    |  |  |  |
|                                                         |                                                                                                    |  |  |  |
|                                                         |                                                                                                    |  |  |  |
| Associate Your                                          | Account to a License                                                                                                    |  |  |  |
| If you have MATLAB alread<br>What will this allow me to | dy, enter your activation key or license number here.<br>do?                                                                 |  |  |  |
| Activation Key or                                       | 12345-12345-12345-12345-12345                                                                                                |  |  |  |
| License Number<br>(Optional)                            | Type 'license' at the MATLAB prompt to get your<br>license number or get an activation key from your<br>MATLAB administrator |  |  |  |

8

🕘 li

#### -Vai sulla pagina II mio Account @☆ 🔶 @ ଲ 👙 🗘 : C 🟠 🔒 https://it.mathworks.com/mwaccount/ ← 🗰 App 📙 Google 📙 Polimi 📃 TUT 🛄 Linux 🛄 Musica 🛄 Sport 🛄 ONE PIECE 🌓 MAPS Raspberry Contatti Come Acquistarc Diego -**MathWorks**® II Mio Account Prodotti Soluzioni Università Assistenza Community Eventi Licenza Associata MathWorks Account Search MathWorks.com Esci My Account Profile - Quotes Orders Community Profile My Software License Label Option Use ₽ 924786 Campus **Total Headcount** Academic × 1 **Diego Carrera** (dcarrera89) ( + )Associate to an additional license MATLAB Drive (+) Get a trial Service Requests **Bug Reports** Latest Product Release Explore the newest release of MATLAB and Simulink products. Learn more https://it.mathworks.com/mwaccount/ DE09-08-15.pdf Mostra tutto × $\sim$

| -Fai click                                                                                    | su down                                                 | load                  |                 |                         |                                                                               |                   |
|-----------------------------------------------------------------------------------------------|---------------------------------------------------------|-----------------------|-----------------|-------------------------|-------------------------------------------------------------------------------|-------------------|
|                                                                                               |                                                         | $\searrow$            |                 |                         |                                                                               |                   |
| ← → C ☆ ♠ https://it.mathworks.com/mwaccount/<br>∰ App Google Polimi TUT Linux Musica Sport . | ONE PIECE 🎦 MAPS [                                      | Raspberry             |                 |                         | @ 🕁 🔶 🚇                                                                       | a] \$ <b>()</b> : |
| MathWorks® Prodotti So<br>MathWorks Account                                                   | oluzioni Universit                                      | tà Assistenza Cc      | ommunity Eventi | Con<br>ch MathWorks.com | Itatti Come Acquistare Diego -<br>II Mio Account<br>Licenza Associata<br>Esci | A                 |
| My Account   Profile 	 Quotes   Orders                                                        | Community Profile                                       |                       |                 |                         |                                                                               |                   |
|                                                                                               | My Softwa<br>License                                    | re<br>Label           | Option          | Use                     |                                                                               |                   |
| Diego Carrera<br>(dcarrera89)                                                                 | 924786                                                  | Campus                | Total Headcount | Academic                | ₹ % ह                                                                         |                   |
| MATLAB Drive<br>Service Requests                                                              | <ul> <li>Associate to a</li> <li>Get a trial</li> </ul> | an additional license |                 |                         |                                                                               |                   |
| Bug Reports                                                                                   |                                                         |                       |                 |                         |                                                                               |                   |
| Latest Product Release<br>Explore the newest release of MATLAB and<br>Simulink products.      |                                                         |                       |                 |                         |                                                                               |                   |
| Learn more                                                                                    |                                                         |                       |                 |                         |                                                                               |                   |
| https://it.mathworks.com/mwaccount/                                                           |                                                         |                       |                 |                         |                                                                               |                   |
| 🔁 GE09-08-15.pdf 🔨                                                                            |                                                         |                       |                 |                         |                                                                               | Mostra tutto 🗙    |

 scegli la versione che vuoi (2015b, o l'ultima è indifferente)

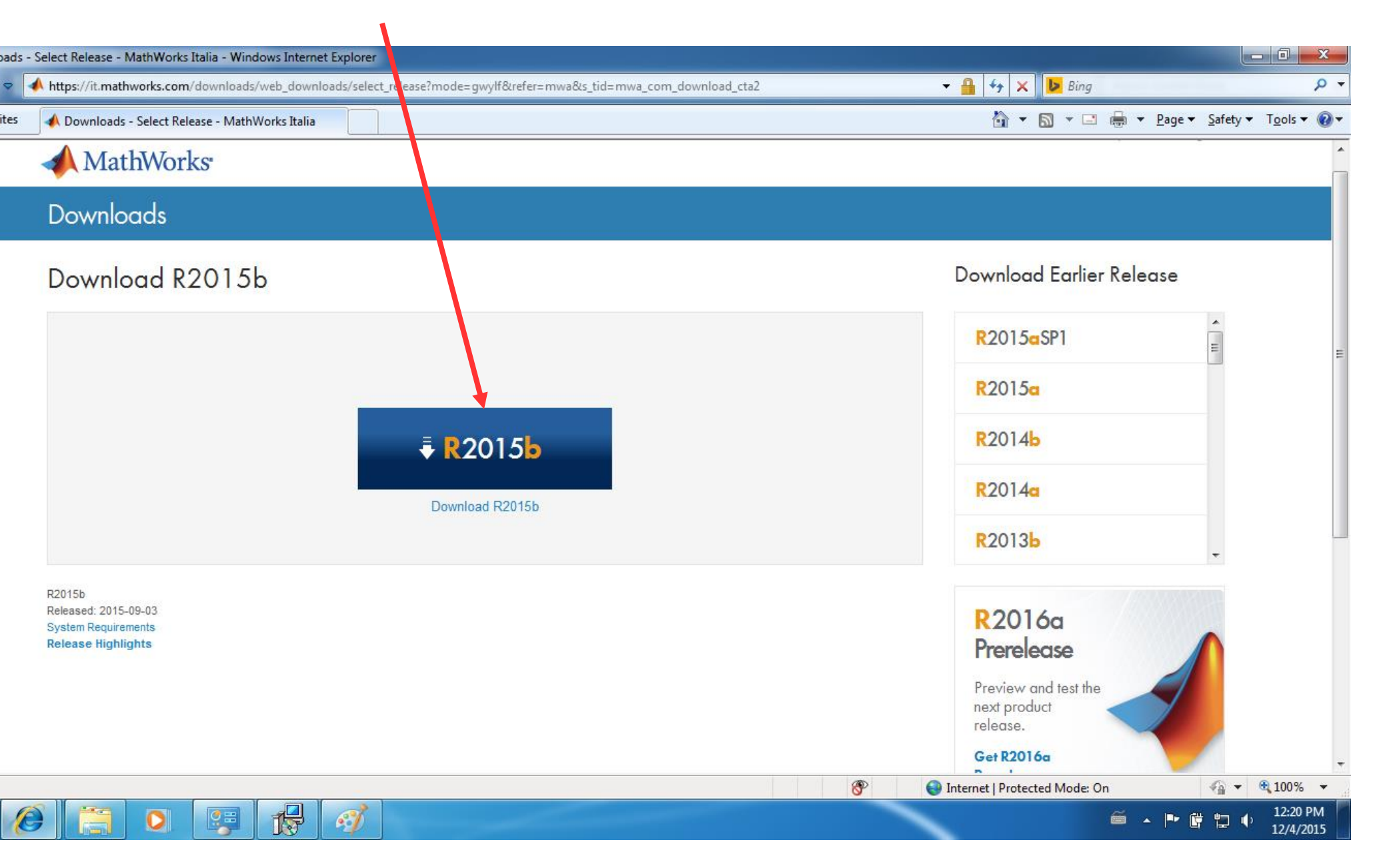

- Scegli il tuo sistema operativo

1

A)

- nel caso in cui tu stia utilizzando linux 32 bit o Mac os X 32 bit dovrai scegliere una versione di matlab precedente (nel caso di linux 32 bit la R2012a)
- in ogni caso per quanto riguarda questo corso non ci sono differenze tra le varie versioni
- nel caso in cui tu abbia windows ma non sai se la versione 32 o 64 bit guarda la prossima slide

| 🔗 Downloads - Select Platform - MathWorks Italia - Windows Internet | Explorer                                                                 |                               |                                   |
|---------------------------------------------------------------------|--------------------------------------------------------------------------|-------------------------------|-----------------------------------|
| ⓒ ◯ マ 🚺 https://it.mathworks.com/downloads/web_downloa              | ds/select_platform?dl_action=download_installer&tab=f&user_platform_id=0 |                               | • م                               |
| 🔆 Favorites 🛛 📣 Downloads - Select Platform - MathWorks Italia      |                                                                          | 🏠 ▼ 🖾 ▼ 🖃 🖶 Y Page ▼          | <u>S</u> afety ▼ T <u>o</u> ols ▼ |
| A MathWorks                                                         |                                                                          | Contatti Come Acquistare Dieg |                                   |
| Downloads                                                           |                                                                          |                               |                                   |
|                                                                     | Choose a supported platform for R2015b.                                  |                               |                                   |
|                                                                     | Windows (64-bit)                                                         |                               | E                                 |
|                                                                     | Windows (32-bit)                                                         |                               |                                   |
|                                                                     | Mac OS X (Intel 64-bit)                                                  |                               |                                   |
|                                                                     | Linux (64-bit)                                                           |                               |                                   |
|                                                                     |                                                                          |                               |                                   |
|                                                                     |                                                                          |                               |                                   |
|                                                                     |                                                                          |                               |                                   |
|                                                                     |                                                                          |                               |                                   |
|                                                                     |                                                                          |                               | -                                 |
| Done                                                                |                                                                          | Internet   Protected Mode: On | 🕼 🔻 🔍 100% 👻                      |

12/4/2015

- apri il menu start, digita cmd e apri il programma
- digita wmic os get osarchitecture
- premi invio
- in questo caso è a 64 bit

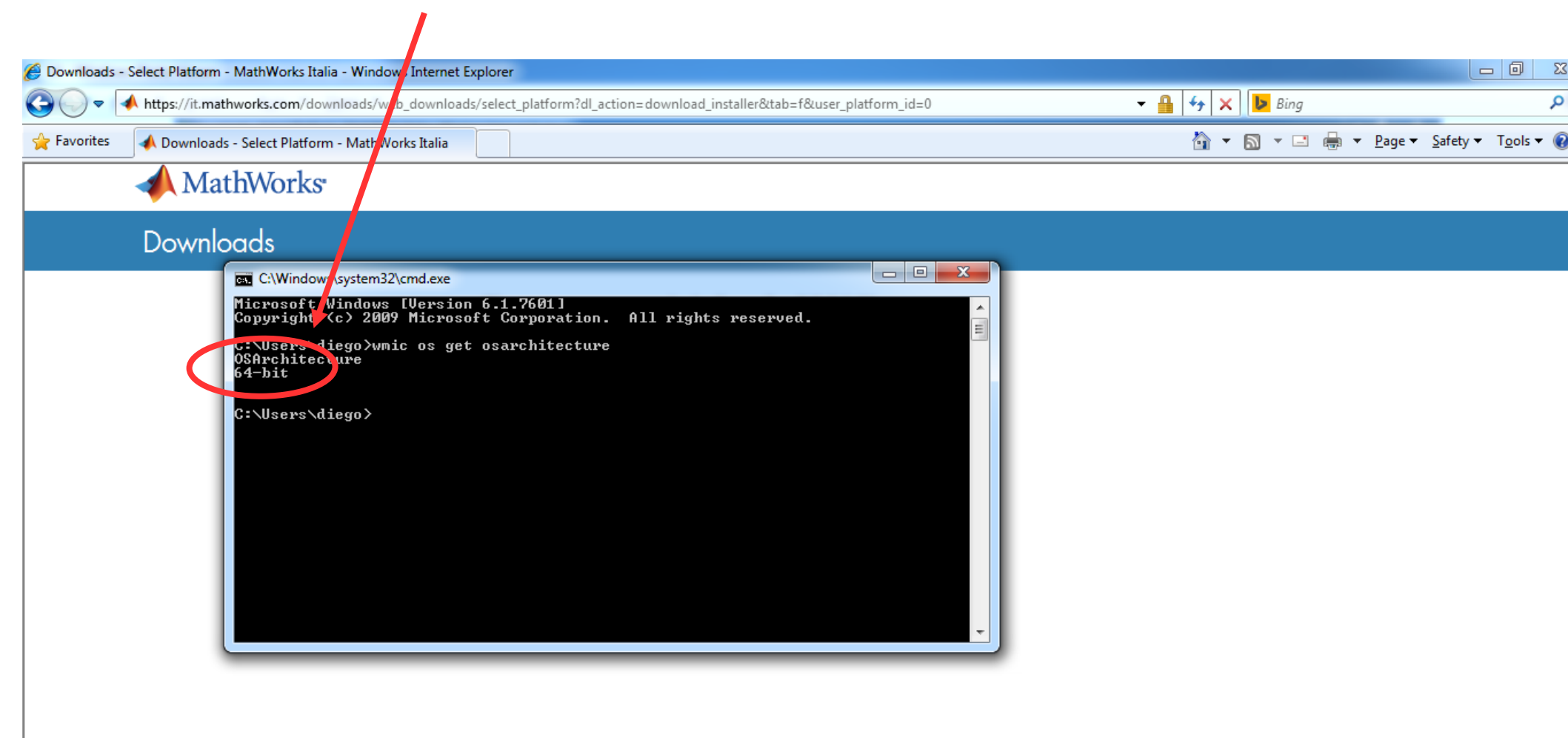

P

### - una volta scaricato l'installer, aprilo

O

- scegli Log in with a Mathworks Account e clicca su next

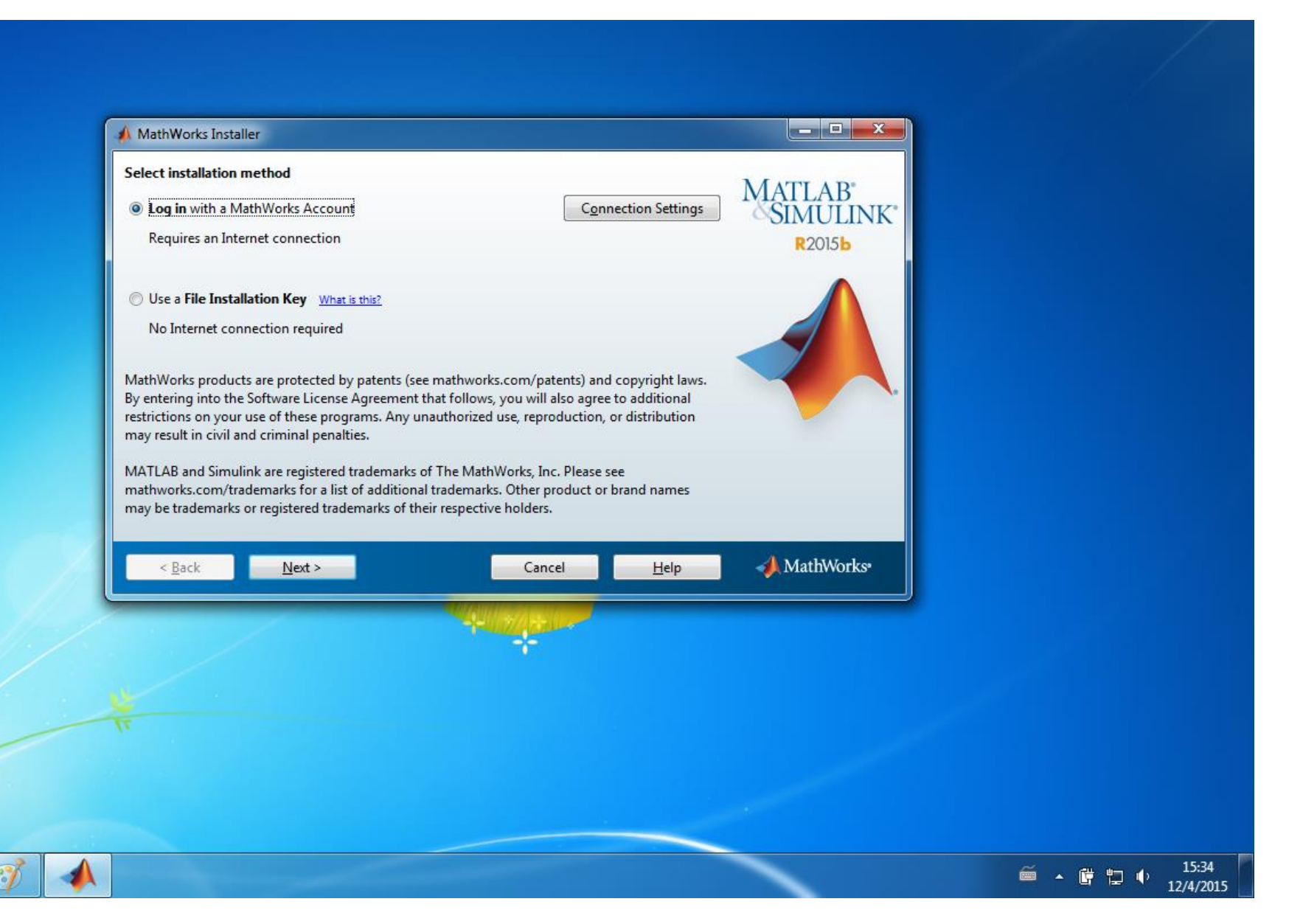

## - utilizza l'account creato precedentemente per accedere

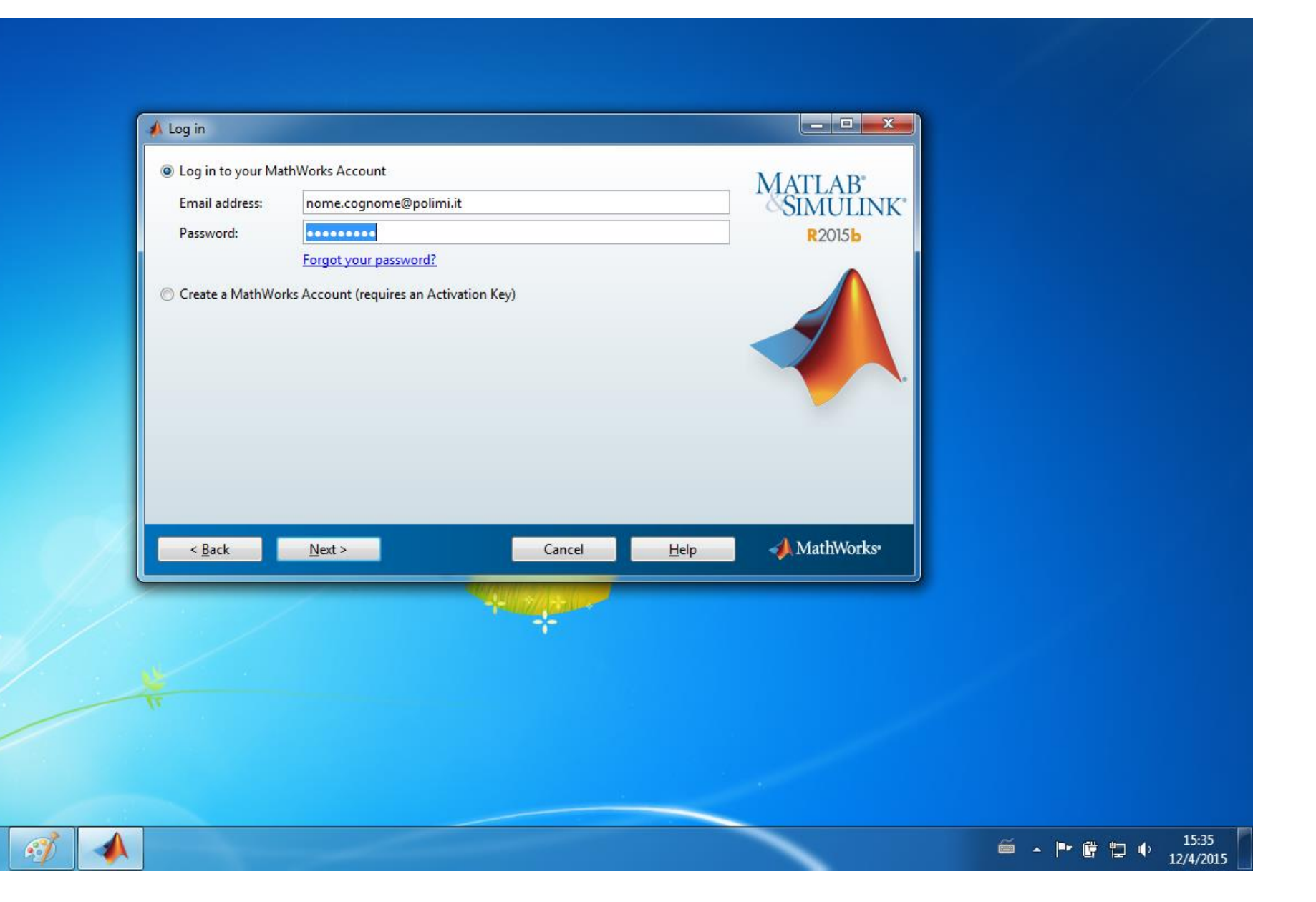

# - seleziona la licenza fornita dal Politecnico (l'unica che compare)

| Select a license or enter an Activation Key<br>The installer will determine which products to install based on your license. | MATLAB<br>SIMULINK |
|----------------------------------------------------------------------------------------------------|--------------------|
| Select a license                                                                                                    | R2015b             |
| License         Label         Option           924786         Total Academic Headcount Campus - TAH Designated               | d Computer         |
|                                                                                                    |                    |
|                                                                                                    |                    |
| Enter an Activation Key for a license not listed:                                                                            |                    |
| You may have received the Activation Key from the Administrator of the license                                               |                    |
| < Back Next > Cancel                                                                                                    | Help MathWorks     |
|                                                                                                    |                    |
|                                                                                                    |                    |

- scegli quali pacchetti MATLAB installare. Per questo corso è sufficiente il pacchetto base MATLAB 8.6. Puoi anche installarli tutti, ma tieni conto che un'installazione completa occupa circa 15 GB (5 GB di questi 15 sono da scaricare).

| V       MATLAB 8.6       Download Required         Simulink 8.6       Download Required         Aerospace Blockset 3.16       Download Required         Aerospace Toolbox 2.16       Download Required         Bioinformatics Toolbox 4.5.2       Download Required         Communications System Toolbox 6.1       Download Required         Computer Vision System Toolbox 7.0       Download Required         Control System Toolbox 3.5.2       Download Required         Data Acquisition Toolbox 3.8       Download Required         DSP System Toolbox 9.1       Download Required         Embedded Coder 6.9       Download Required         Financial Toolbox 5.6       Download Required                                                                                                    | R20156     |  |
|----------------------------------------------------------------------------------------------------|------------|--|
| Simulink 8.6       Download Required         Aerospace Blockset 3.16       Download Required         Aerospace Toolbox 2.16       Download Required         Bioinformatics Toolbox 4.5.2       Download Required         Communications System Toolbox 6.1       Download Required         Computer Vision System Toolbox 7.0       Download Required         Control System Toolbox 3.5.2       Download Required         Data Acquisition Toolbox 3.5.2       Download Required         DSP System Toolbox 9.1       Download Required         Embedded Coder 6.9       Download Required         Financial Toolbox 5.6       Download Required                                                                                                    |            |  |
| Aerospace Blockset 3.16     Download Required     Aerospace Toolbox 2.16     Download Required     Bioinformatics Toolbox 4.5.2     Download Required     Communications System Toolbox 6.1     Download Required     Computer Vision System Toolbox 7.0     Download Required     Control System Toolbox 9.10     Download Required     Data Acquisition Toolbox 3.8     Download Required     DSP System Toolbox 9.1     Download Required     DSP System Toolbox 9.1     Download Required     Download Required   |            |  |
| Aerospace Toolbox 2.16     Download Required     Bioinformatics Toolbox 4.5.2     Download Required     Communications System Toolbox 6.1     Download Required     Computer Vision System Toolbox 7.0     Download Required     Control System Toolbox 9.10     Download Required     Data Acquisition Toolbox 3.5     Download Required     DSP System Toolbox 9.1     Download Required     DSP System Toolbox 9.1     Download Required     Download Required     Dow |            |  |
| Bioinformatics Toolbox 4.5.2       Download Required         Communications System Toolbox 6.1       Download Required         Computer Vision System Toolbox 7.0       Download Required         Control System Toolbox 9.10       Download Required         Curve Fitting Toolbox 3.5.2       Download Required         Data Acquisition Toolbox 3.8       Download Required         DSP System Toolbox 9.1       Download Required         Embedded Coder 6.9       Download Required         Financial Toolbox 5.6       Download Required                                                                                                    |            |  |
| Communications System Toolbox 6.1       Download Required         Computer Vision System Toolbox 7.0       Download Required         Control System Toolbox 9.10       Download Required         Curve Fitting Toolbox 3.5.2       Download Required         Data Acquisition Toolbox 3.8       Download Required         DSP System Toolbox 9.1       Download Required         Embedded Coder 6.9       Download Required         Financial Toolbox 5.6       Download Required                                                                                                    |            |  |
| Computer Vision System Toolbox 7.0       Download Required         Control System Toolbox 9.10       Download Required         Curve Fitting Toolbox 3.5.2       Download Required         Data Acquisition Toolbox 3.8       Download Required         DSP System Toolbox 9.1       Download Required         Embedded Coder 6.9       Download Required         Financial Toolbox 5.6       Download Required                                                                                                    |            |  |
| Control System Toolbox 9.10     Download Required       Curve Fitting Toolbox 3.5.2     Download Required       Data Acquisition Toolbox 3.8     Download Required       DSP System Toolbox 9.1     Download Required       Embedded Coder 6.9     Download Required       Financial Toolbox 5.6     Download Required                                                                                                    |            |  |
| Curve Fitting Toolbox 3.5.2     Download Required       Data Acquisition Toolbox 3.8     Download Required       DSP System Toolbox 9.1     Download Required       Embedded Coder 6.9     Download Required       Financial Toolbox 5.6     Download Required                                                                                                    |            |  |
| Data Acquisition Toolbox 3.8     Download Required     DSP System Toolbox 9.1     Download Required     Embedded Coder 6.9     Download Required     Einancial Toolbox 5.6     Download Required                                                                                                    |            |  |
| DSP System Toolbox 9.1     Download Required       Embedded Coder 6.9     Download Required       Financial Toolbox 5.6     Download Required                                                                                                    |            |  |
| Embedded Coder 6.9 Download Required                                                                                                    |            |  |
| Financial Toolbox 5.6 Download Required                                                                                                    |            |  |
|                                                                                                    |            |  |
| Fixed-Point Designer 5.1 Download Required                                                                                                    |            |  |
| Fuzzy Logic Toolbox 2.2.22 Download Required                                                                                                    |            |  |
| < <u>B</u> ack <u>N</u> ext > Cancel <u>H</u> elp → MathWo                                                                                                    | lathWorks* |  |
|                                                                                                    |            |  |
|                                                                                                    |            |  |
|                                                                                                    |            |  |
|                                                                                                    |            |  |
|                                                                                                    |            |  |
|                                                                                                    |            |  |
|                                                                                                    |            |  |

- una volta terminata l'installazione è necessario attivare MATLAB

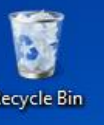

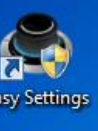

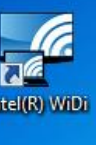

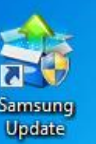

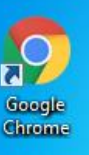

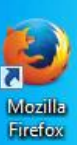

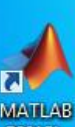

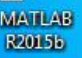

0

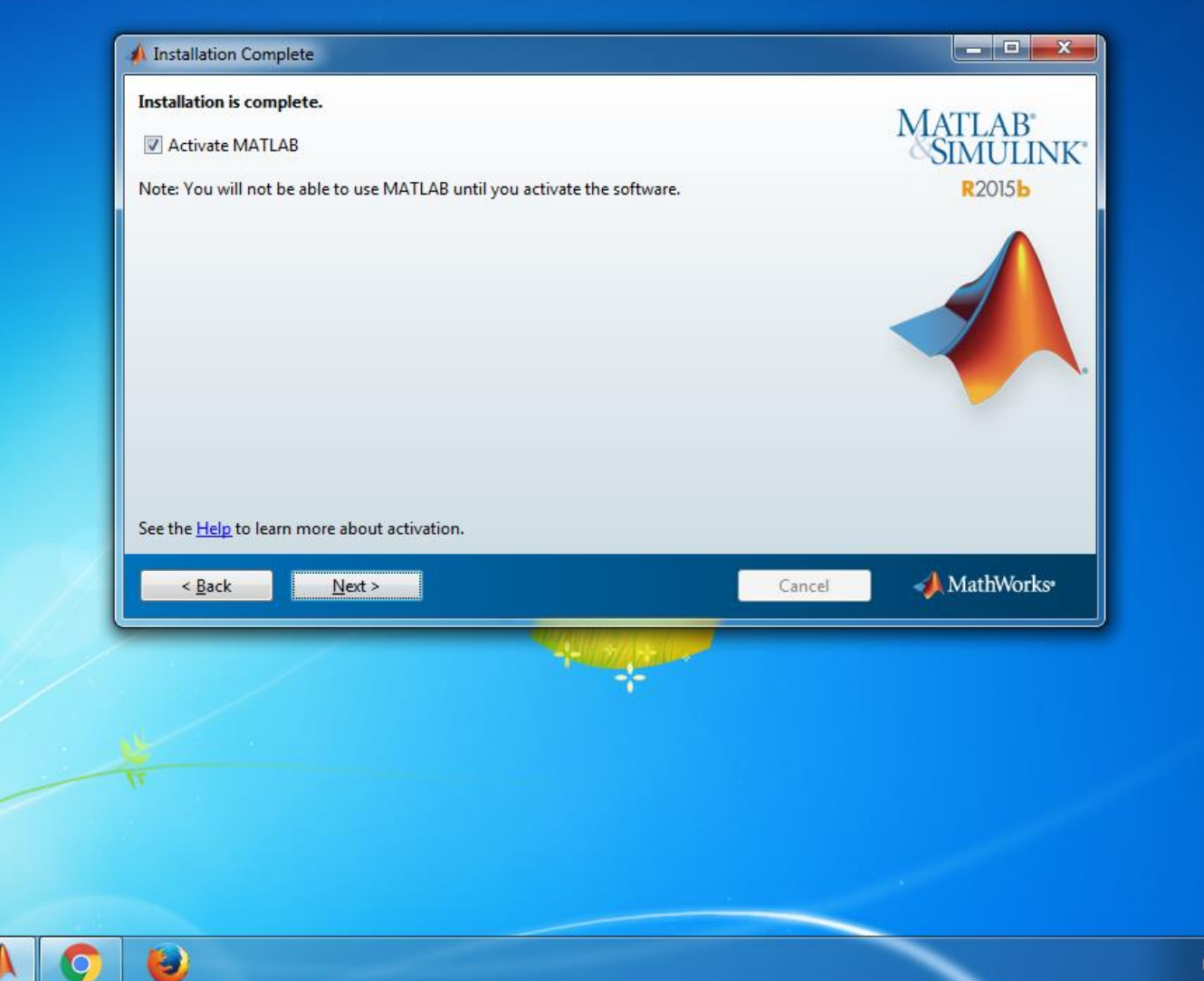

16:17 🚎 🔺 🖿 🛱 🖬 🌗 12/4/2015 - seleziona sempre next e confirm alla fine

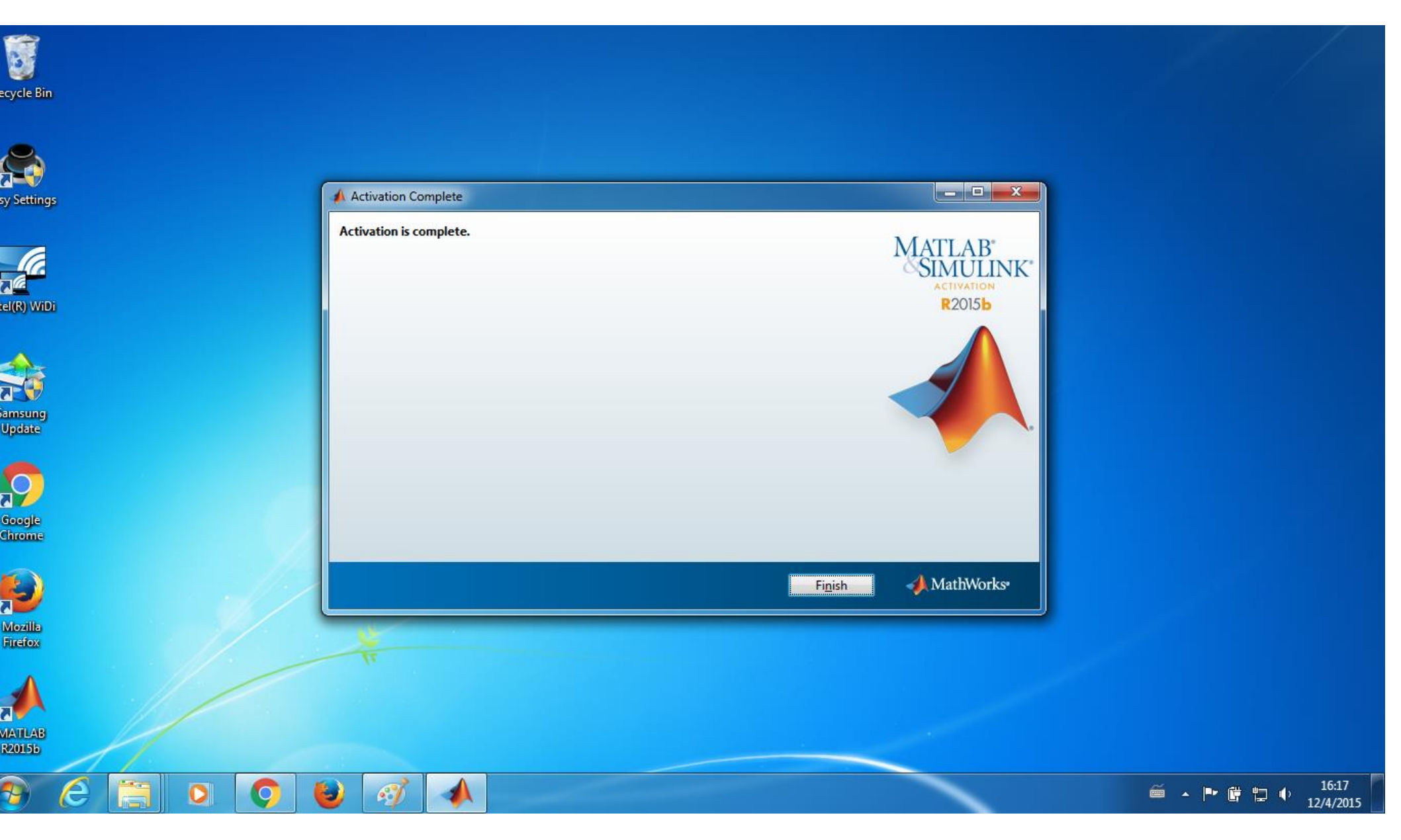